# ACTIVITE 1 : comment rejoindre la communauté sur scratch en ligne?

#### Voici les demarches sur internet :

## 1. lancer le site internet : <u>https://scratch.mit.edu/</u>

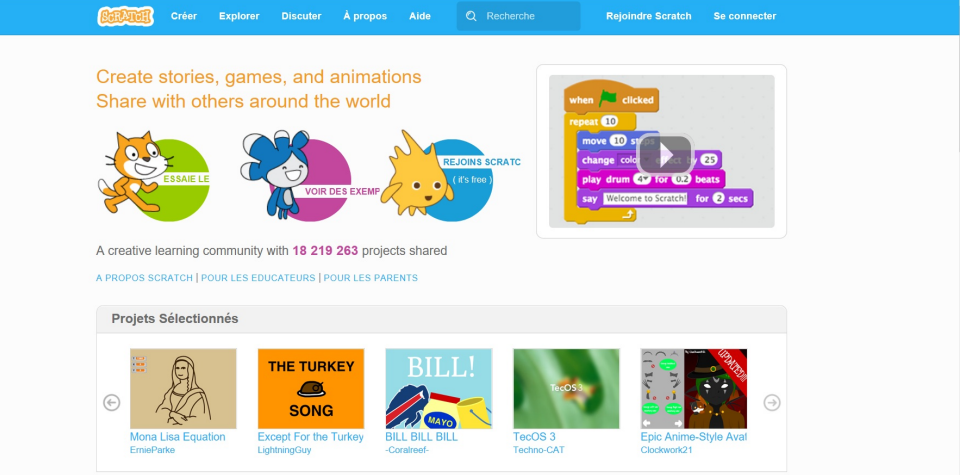

### 2. cliquer ensuite sur l'onglet rejoindre scratch

|                        | Rejoindre Scratch                                           | 8                 |
|------------------------|-------------------------------------------------------------|-------------------|
|                        | Il est facile (et gratuit!) de s'inscrire pour un compte So | cratch.           |
|                        | Choisir un nom d'utilisateur                                | e que c'est votre |
|                        | Choisir un mot de passe                                     | eel ?             |
| ESSAIE LE              | Confirmation du mot de passe                                | TO2 beats         |
|                        |                                                             |                   |
| A creative learning co | <b>M</b>                                                    |                   |
|                        |                                                             |                   |
| Projets Sélection      | ×                                                           |                   |
|                        | 2 3 4 🖾                                                     | Suivant           |

#### 3. choisir un nom d'utilisateur et un mot de passe

| <b>GERATER</b> Créer              |                                         |                                |                       |   |
|-----------------------------------|-----------------------------------------|--------------------------------|-----------------------|---|
| O set state                       | Rejoindre Scratch                       |                                |                       |   |
| Create stories,<br>Share with oth | Il est facile (et gratuit!)             | de s'inscrire pour un compte S | Scratch.              |   |
|                                   | Choisir un nom d'utilisateur<br>Scratch | utilisateur-scratch            |                       |   |
|                                   | Choisir un mot de passe                 | •••••                          | a 1 🗗 🗃               |   |
| ESSAIELE                          | Confirmation du mot de<br>passe         | Retar                          | per votre mot de<br>e | 3 |
| A creative learning co            |                                         |                                |                       |   |
| A PROPOS SCRATCH   POL            |                                         |                                |                       |   |
| Projets Selection                 |                                         | 4 🖂                            | Suivant               |   |

#### **TOURNER LA PAGE S.V.P**

# 4. cliquer ensuite sur suivant puis compléter vos informations personnelles ( date de naissance/genre/pays)

| Vos réponses à                | ces questions resteront cond | lidentielles. |
|-------------------------------|------------------------------|---------------|
| Pourquoi demandons-no         | bus cette into ? ?           |               |
| Mois et année de<br>naissance | - Mois - 🗸 🗸 - Année - 🗸     |               |
| Genre                         | ⊖ Masculin ⊖ Féminin ⊖       |               |
| Pays                          | - Pays -                     | $\sim$        |
|                               |                              |               |
|                               |                              |               |
|                               |                              |               |
|                               | -                            |               |
|                               |                              |               |

### 5. cliquer ensuite sur suivant puis donner votre adresse mail

| Rejoindre Scratch                                |                                           | ×             |
|--------------------------------------------------|-------------------------------------------|---------------|
| Entrez votre adresse o<br>pour confirmer votre c | courriel et nous vous enverrons<br>ompte. | s un courriel |
| Adresse courriel                                 |                                           |               |
| Confirmer votre adresse<br>courriel              |                                           |               |
|                                                  |                                           |               |
|                                                  |                                           |               |
|                                                  | ¥                                         |               |
| 1-2-3-                                           | 4                                         | Suivant       |

#### 6. cliquer sur suivant! Vous êtes connecté et pouvez créer !!!

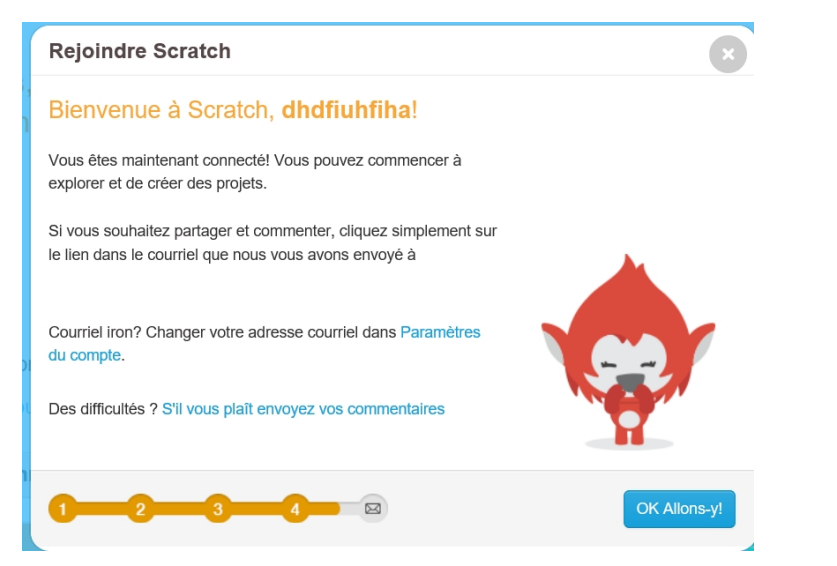

Mr ZERRIFI-créateur du tutoriel